# テクとくアプリとヘルスコネクトの連携 既にインストールされている方

「テクとく」アイコンを
タップして「テクとく」アプリを
起動します。

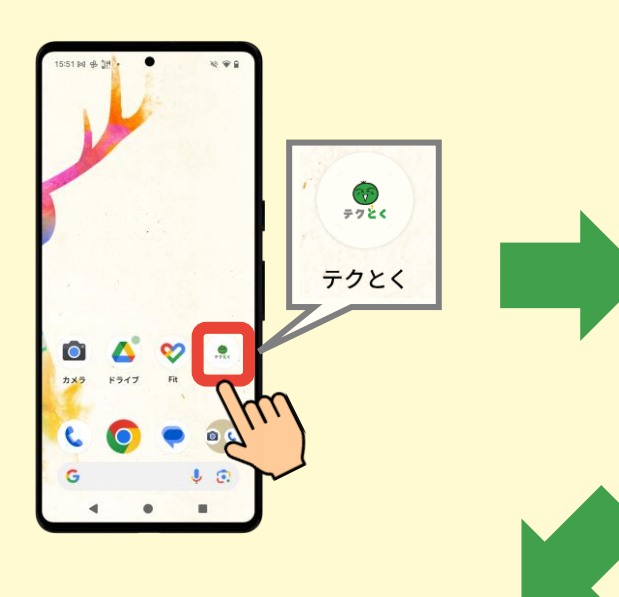

(2) 右上の「メニュー」アイコンをタップしてください。

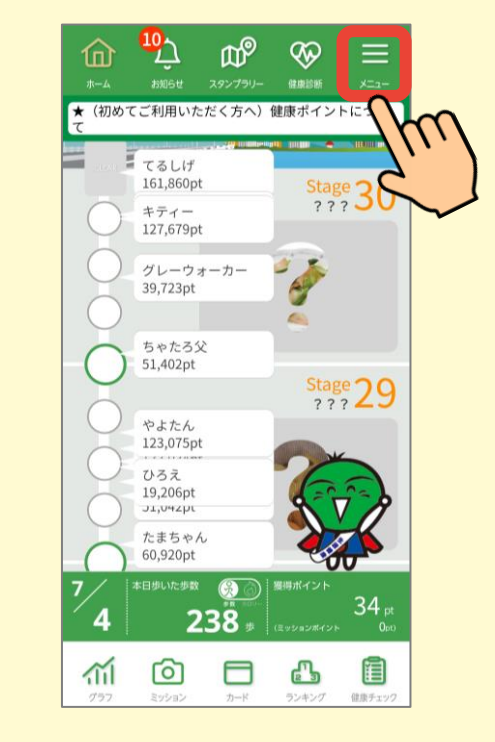

(3)「ヘルスコネクト連携」を タップしてください。

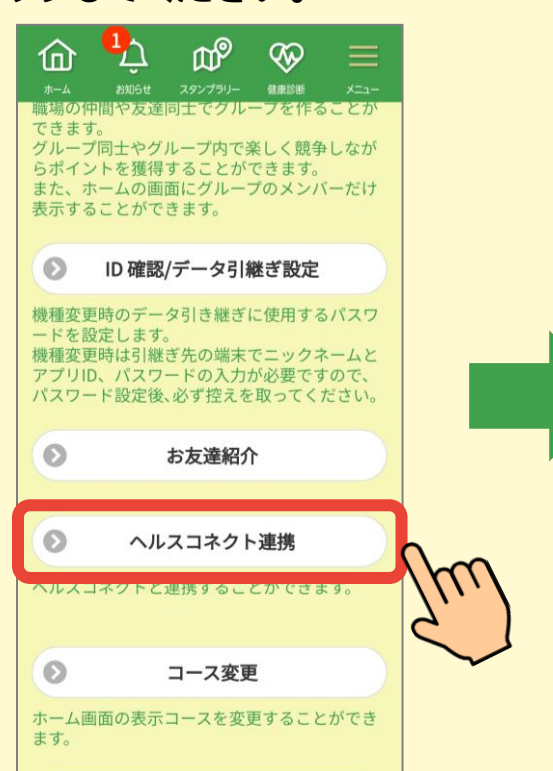

1

# (4)「ヘルスコネクトと連携する」をタップしてください。

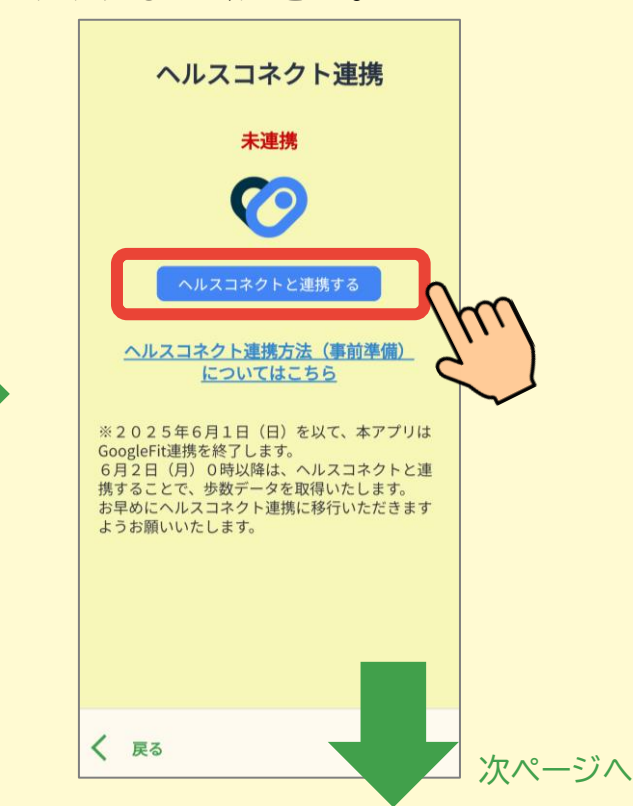

| 5)「連携する」をタップしてください。  (6)「すべて許可」をONにし、   |                                     |   |  |
|-----------------------------------------|-------------------------------------|---|--|
|                                         | 右下の「許可」ボタンをタップ                      |   |  |
| ヘルスコネクト連携                               | してください。                             |   |  |
| 未連携                                     | <b>(</b>                            |   |  |
| $\bigcirc$                              | <b>テクとく</b> にフィットネスとウ               |   |  |
| ヘルスコネクトと連携する                            | ェルネスに関するデータへの                       |   |  |
|                                         | アクセスを許可しますか?                        |   |  |
| GoogleFitからヘルスコネクト連携に変<br>更します。よろしいですか? | このアプリにアクセスを許可するフィットネスとウェルネスに関するデータを |   |  |
| 連携しない                                   | キスとりエルネスに関するデータを                    | ] |  |
| 勝りることで、                                 | 扱いについては、プライハシ                       |   |  |
| ようお願いいたします。                             |                                     |   |  |
|                                         |                                     | 1 |  |
|                                         | 「テクとく」に読み取りを許可する                    |   |  |
|                                         | <b>济</b> 歩数                         |   |  |
| く<br>戻る                                 | (許可しない)     (注)                     |   |  |
|                                         |                                     |   |  |

### (7) しばらく歩き、更新された歩数がホーム

画面に表示されることを確認してください。

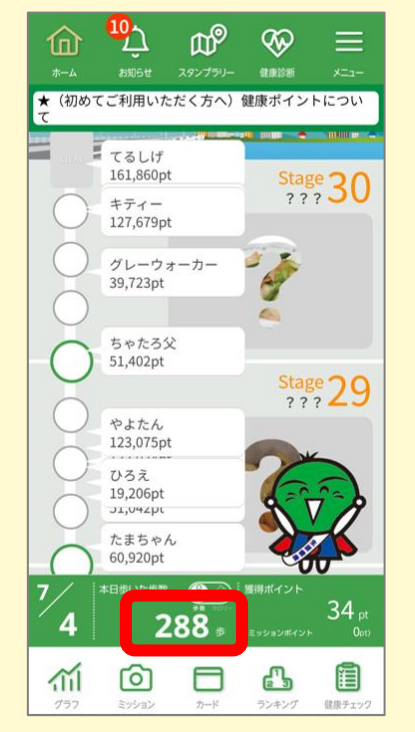

※ 歩数が反映されるまでに、 時間がかかる場合がございます。

以上で、テクとくとヘルスコネクトの連携は 完了となります。

# テクとくアプリとヘルスコネクトの連携 はじめてインストールされた方

# (1)「1.身体活動へのアクセス」の「許可する」ボタンを タップし、身体活動データへのアクセスを許可して ください。

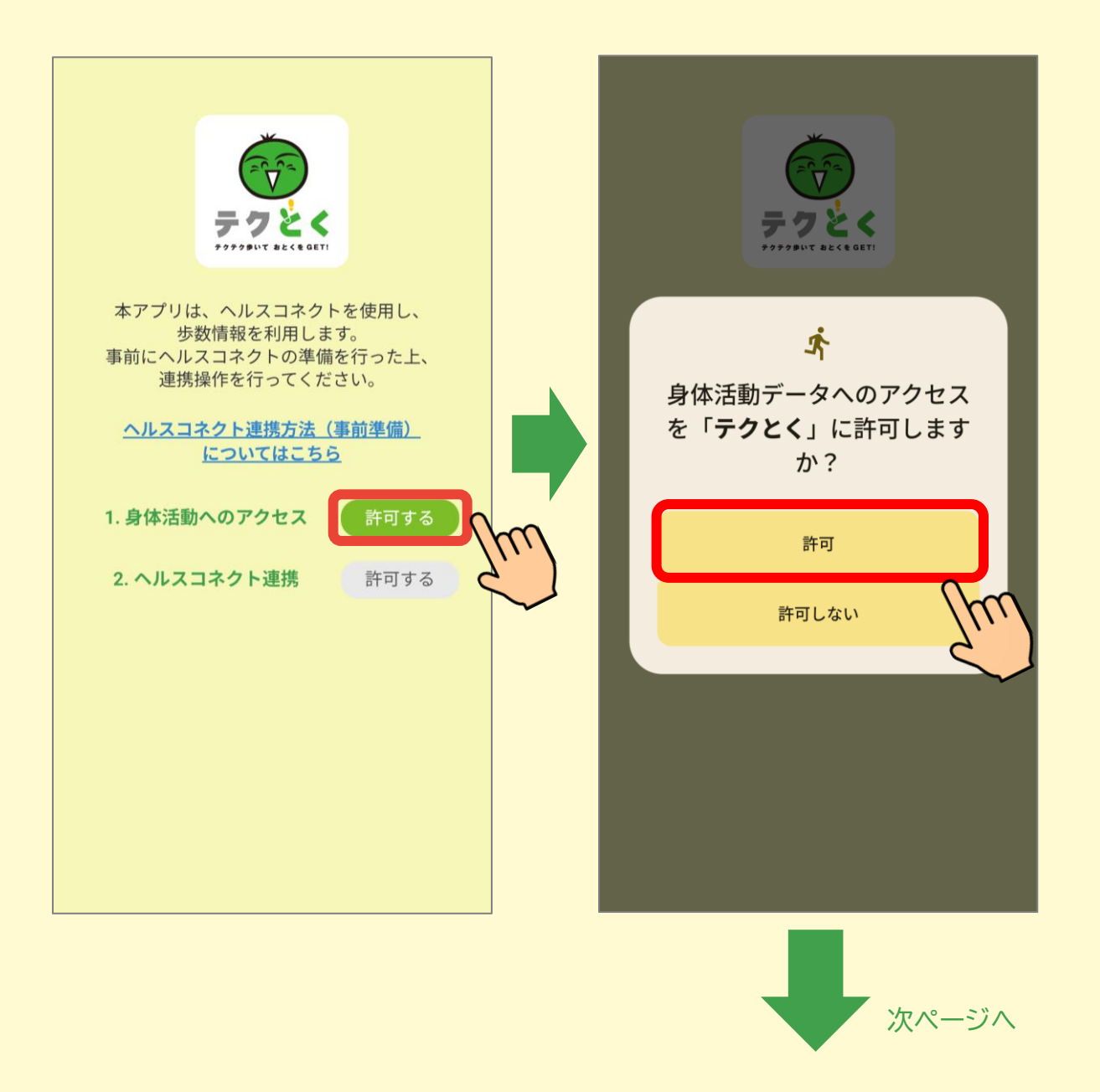

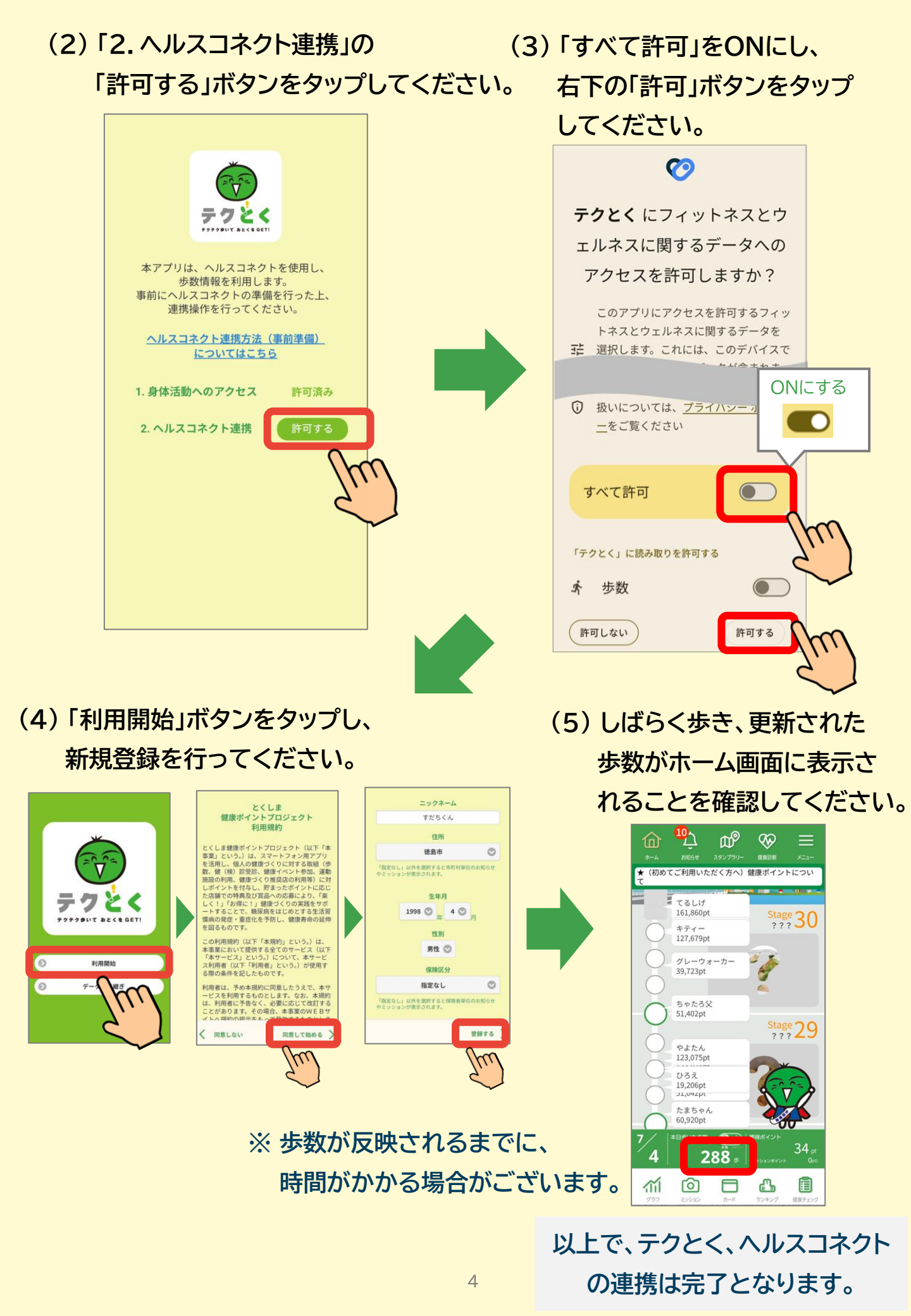

# ヘルスコネクトへの許可画面が表示されない場合

### ● ヘルスコネクトのインストールまたは更新が必要な場合

「お使いの端末にヘルスコネクトがインストールされていない、または更新が 必要です。」のメッセージ画面が表示された場合は、Playストアにてヘルスコ ネクトを確認し、必要に応じてインストール・更新をお願いします。

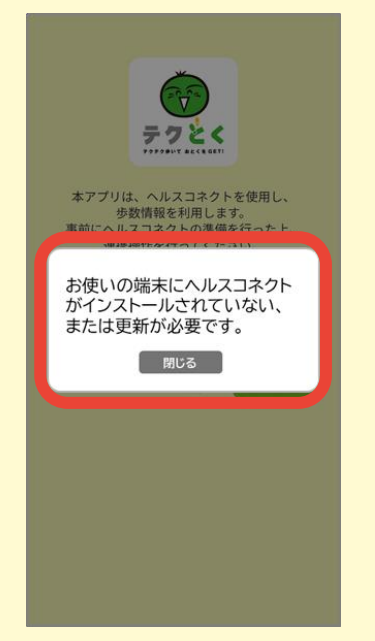

#### 【Playストア】

https://play.google.com/store/apps/ details?id=com.google.android.apps .healthdata&hl=ja

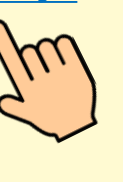

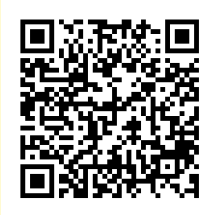

ご利用の端末がヘルスコネクトに対応していない場合 「お使いの端末はヘルスコネクトを利用できません。」のメッセージ画面が表示

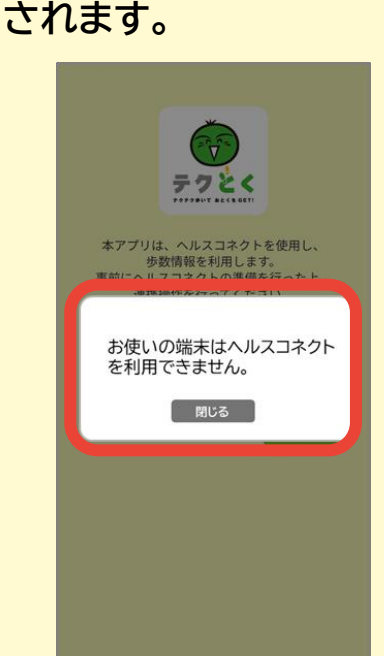

本アプリは、Android 9 以降を搭載したモバイル端末で、 Google Play開発者サービスがインストールされている 場合のみ対応しています。 この条件を満たしていない場合に表示されます。

一般的に購入できる端末であれば Google Play開発者 サービスはインストールされています。

※ 一部中国製スマホや業務用端末などの廉価版 スマホで、Google Play開発者サービスが インストールされていない場合がございます。 ヘルスコネクトは最新版インストール済みだが、 ヘルスコネクトへの許可画面が表示されない場合 (アプリ情報からの設定)

お手数おかけしますが、下記をお試しください。

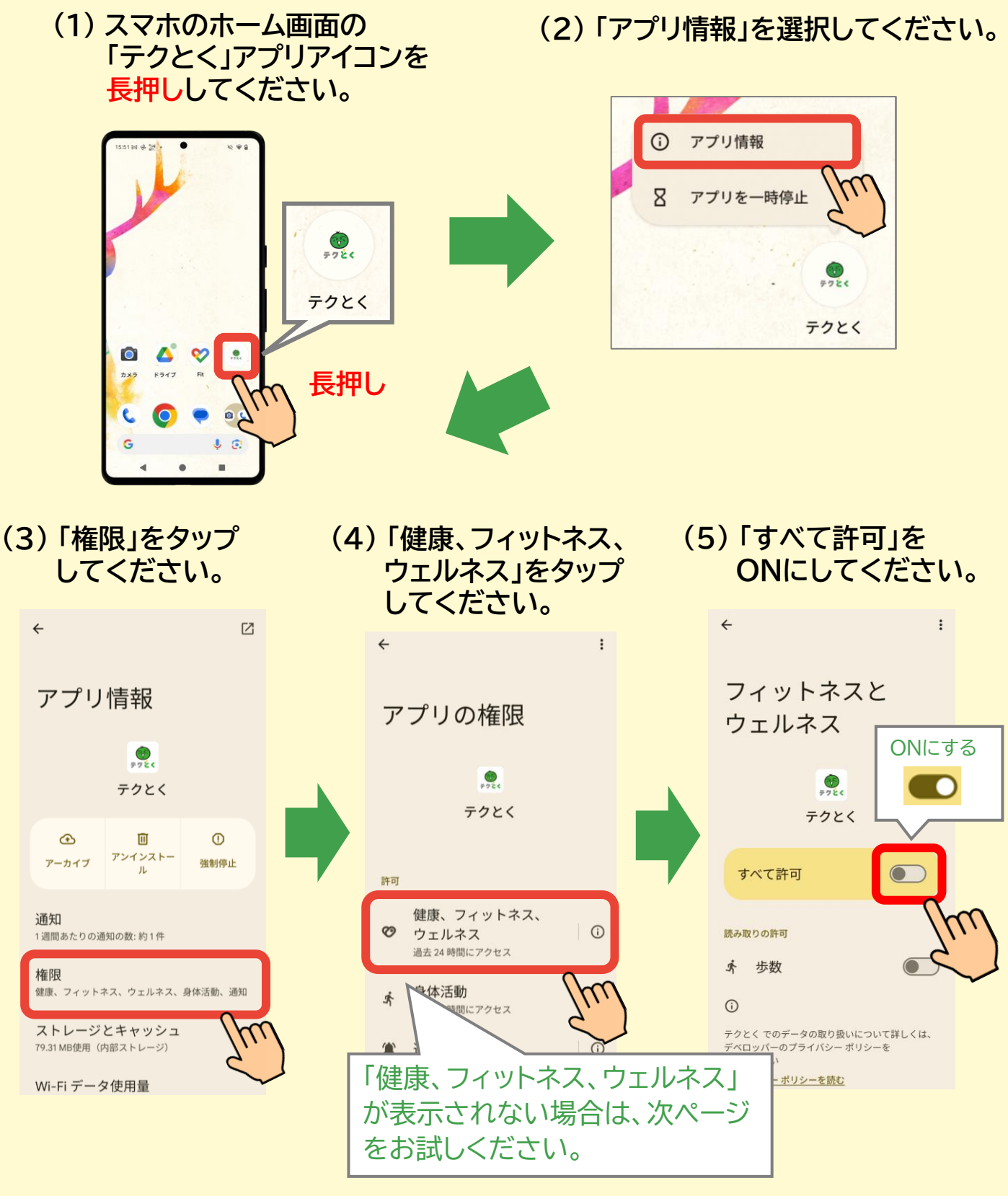

ヘルスコネクトは最新版インストール済みだが、 ヘルスコネクトへの許可画面が表示されない場合 (Playストアからの設定)

(1) 下記URLをタップして、「Playストア」の「ヘルスコネクト」を開きます。

https://play.google.com/store/apps/details?id= com.google.android.apps.healthdata&hl=ja

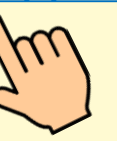

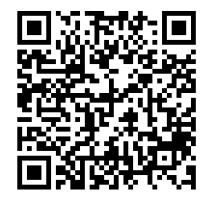

#### (2) 「開く」ボタンをタップし、「ヘルスコネクト」を開きます。

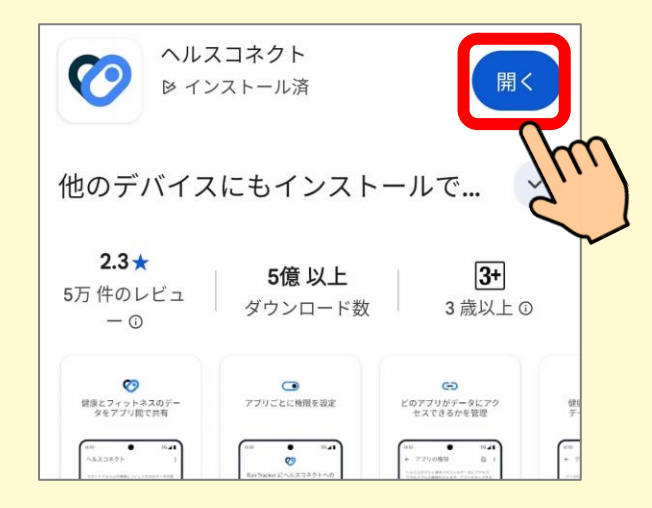

(3)「アプリの権限」を タップしてください。

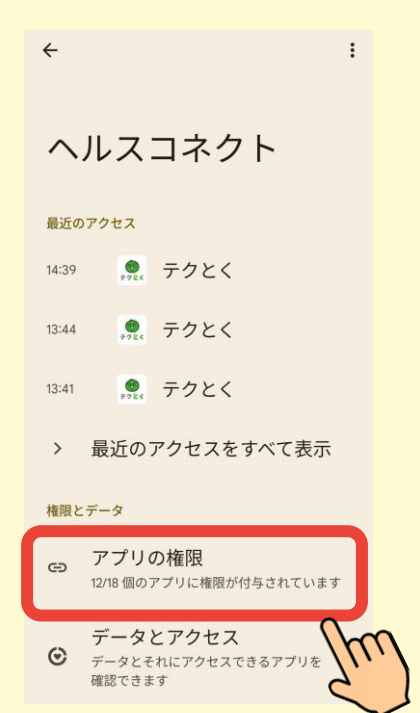

(4)「テクとく」をタップしてください。
← アプリの権限 ◎ ::

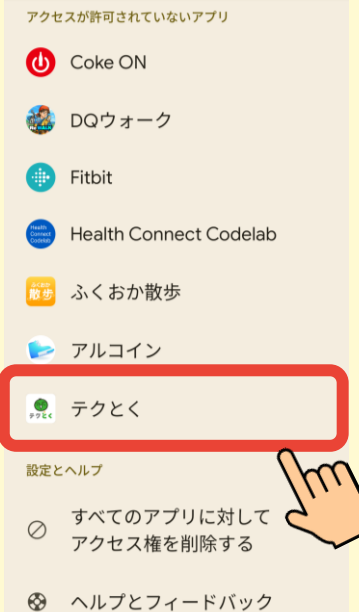

#### (5)「すべて許可」を ONにしてください。

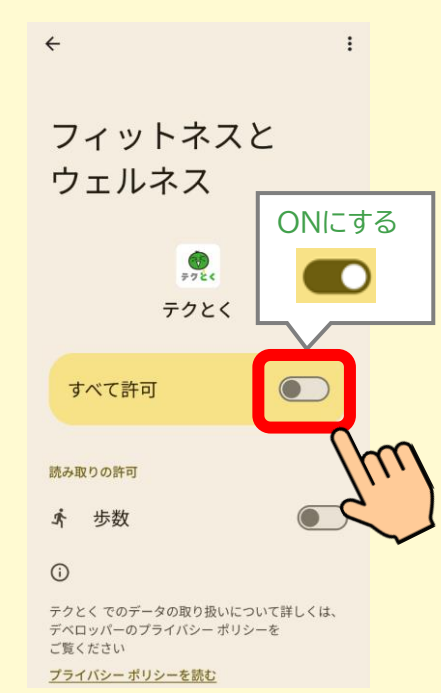

## 歩数が反映されない場合

お手数おかけしますが、下記をご確認およびお試しください。

- 1. スマホ端末の再起動をお試しください。
- 2. Google Fitに歩数が表示されているかご確認ください。
- (1) 下記URLをタップして、「Playストア」の「Google Fit」を開きます。

https://play.google.com/store/apps/details?id= com.google.android.apps.fitness&hl=ja

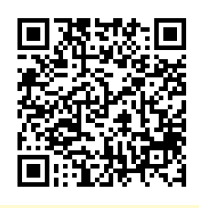

次ページへ

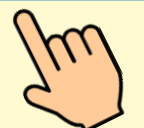

(2)「開く」ボタンをタップし、「Google Fit」を開きます。

Google Fit: アクティビティ記...

(3) Google Fit で歩数がカウント されているかご確認ください。

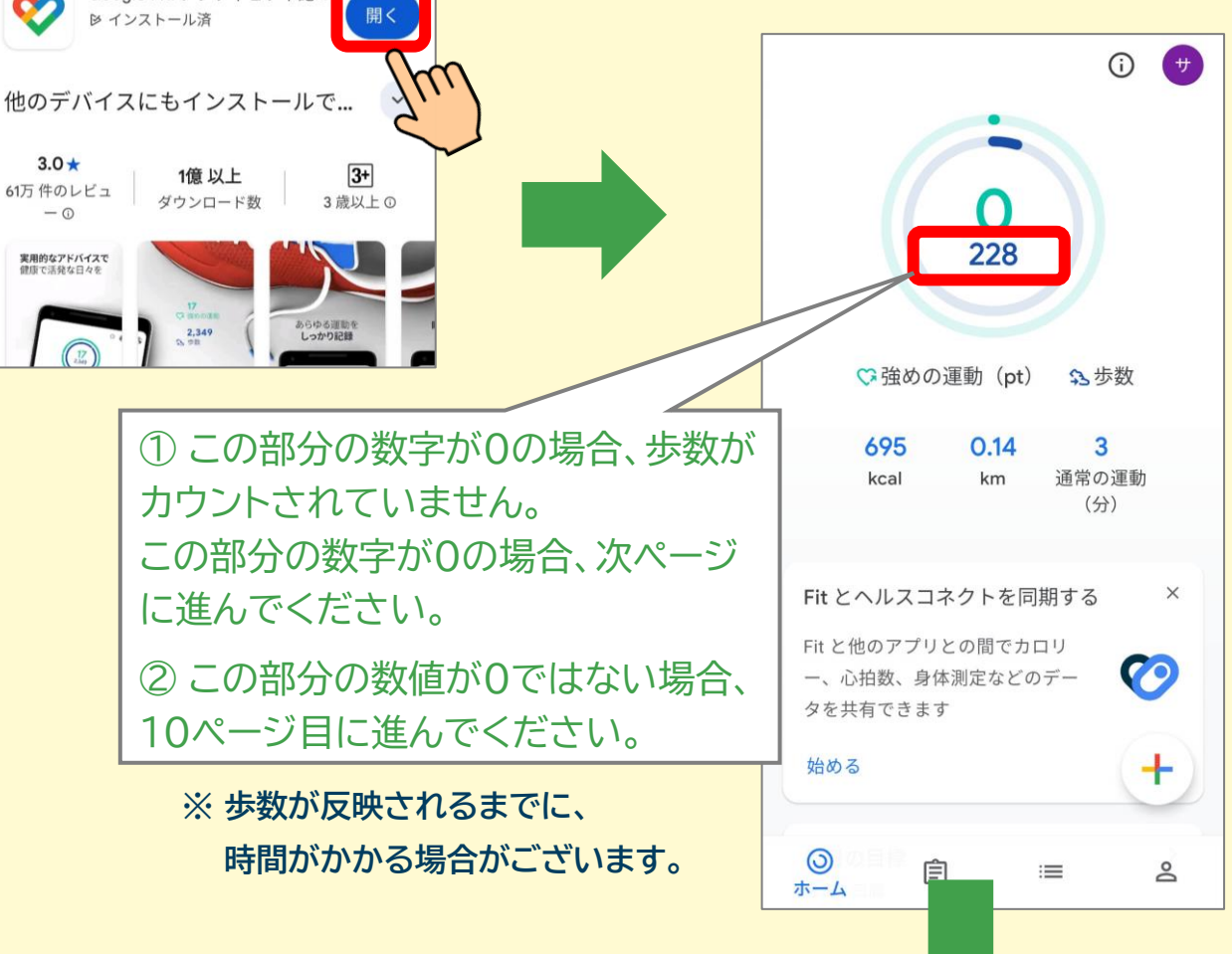

| (                              | D 🔫  |           |                     |
|--------------------------------|------|-----------|---------------------|
|                                |      | プロフ-      | r-IL m              |
| (0)                            |      | アクティビティの目 | 標                   |
| 0                              |      | 「歩数 ―――   | (ハートポイント(強          |
|                                |      | 5,000     | • 20 •              |
| ♡強めの運動(pt) ♪歩数                 | 数    | おやすみ時間のスク | ジュール                |
| 695 0.14 3<br>kcal km 通常の3     | B āh | 一就寝時間     | 起床時間                |
| (分)                            |      | 23:00     | ▼ 7:00 ▼            |
| Fit とヘルスコネクトを同期する              | ×    | 基本情報      |                     |
| Fitと他のアプリとの間でカロリ               | 60   | 性別        | 生年月日                |
| ー、心相数、身体測定などのテー<br>タを共有できます    | •    | その他       | ▼ 1979/08/15 ▼      |
| 始める                            | +    | 体重        | 身長                  |
|                                |      | 65.2kg    | ▼ 170 cm ▼          |
| <b>्</b><br><sub>⊼−⊿</sub> Ê ≔ | 2    |           | 0                   |
|                                | Im   | o e       | :≡ <b>≏</b><br>プロフィ |

### (5)「アクティビティの記録」が

#### ONになっていることを確認してください。

| ← 設定 :                                                                   |  |
|--------------------------------------------------------------------------|--|
| 単位                                                                       |  |
| 身長<br>センチメートル                                                            |  |
|                                                                          |  |
| 記録の設定                                                                    |  |
| <b>アクティビティの記録</b><br>スマートフォンのセンサーを使用して、歩数<br>や距離などの指標をバックグラウンドで記録<br>します |  |
| 位置情報の使用<br>Fit がバックグラウンドで記録したアクティビ                                       |  |

#### 3. ヘルスコネクトとGoogle Fitの連携の確認

- (1) Google Fitのホーム画面の 右下の人間のアイコン(プロフィール)を タップしてください。
- (2) 右上の歯車アイコンをタップしてください。

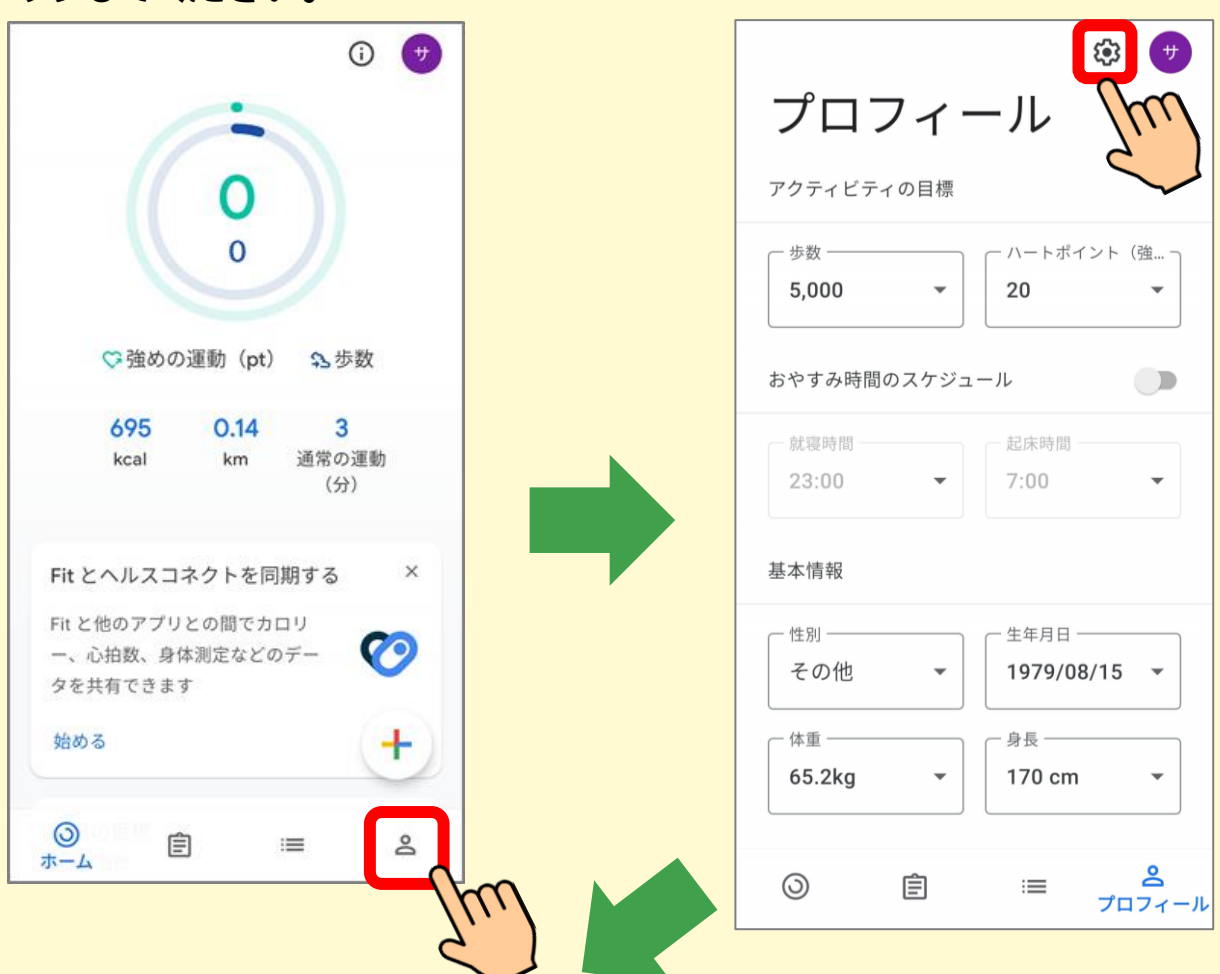

#### (5)「Fitとヘルスコネクトを同期する」が

ONになっていることを確認してください。

| ← 設定                   |  |
|------------------------|--|
| 単位                     |  |
| 身長<br>センチメートル          |  |
|                        |  |
| ヘルスコネクト                |  |
| Fit とヘルスコネクトを同期する      |  |
| データとアクセス権限の管理          |  |
| Google Fit のデータとカスタマイズ |  |
| 接続さみのアプリを管理            |  |

4. テクとくアプリの権限(「健康、フィットネス、ウェルネス」/「身体 活動」)が許可されていることをご確認ください。

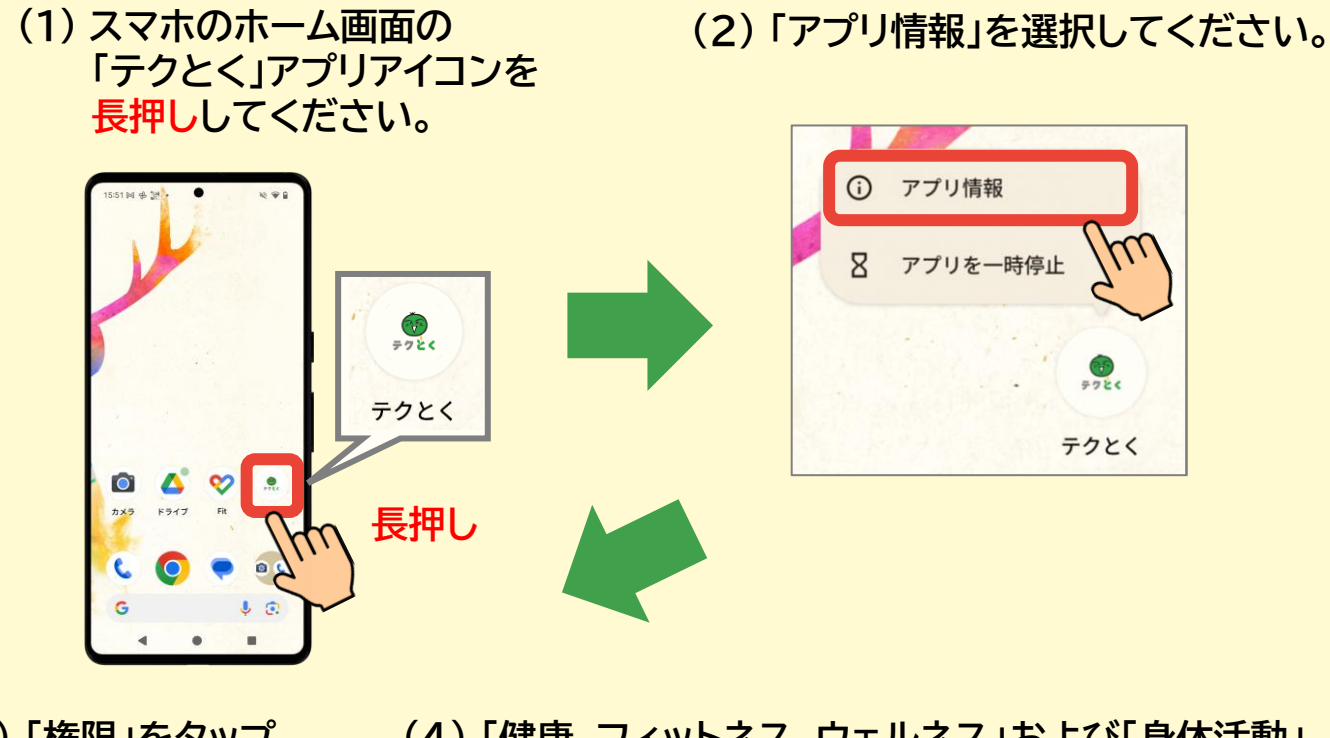

(3)「権限」をタップ してください。

(4) 「健康、フィットネス、ウェルネス」および「身体活動」 をタップし、それぞれ許可されているかご確認くだ さい。

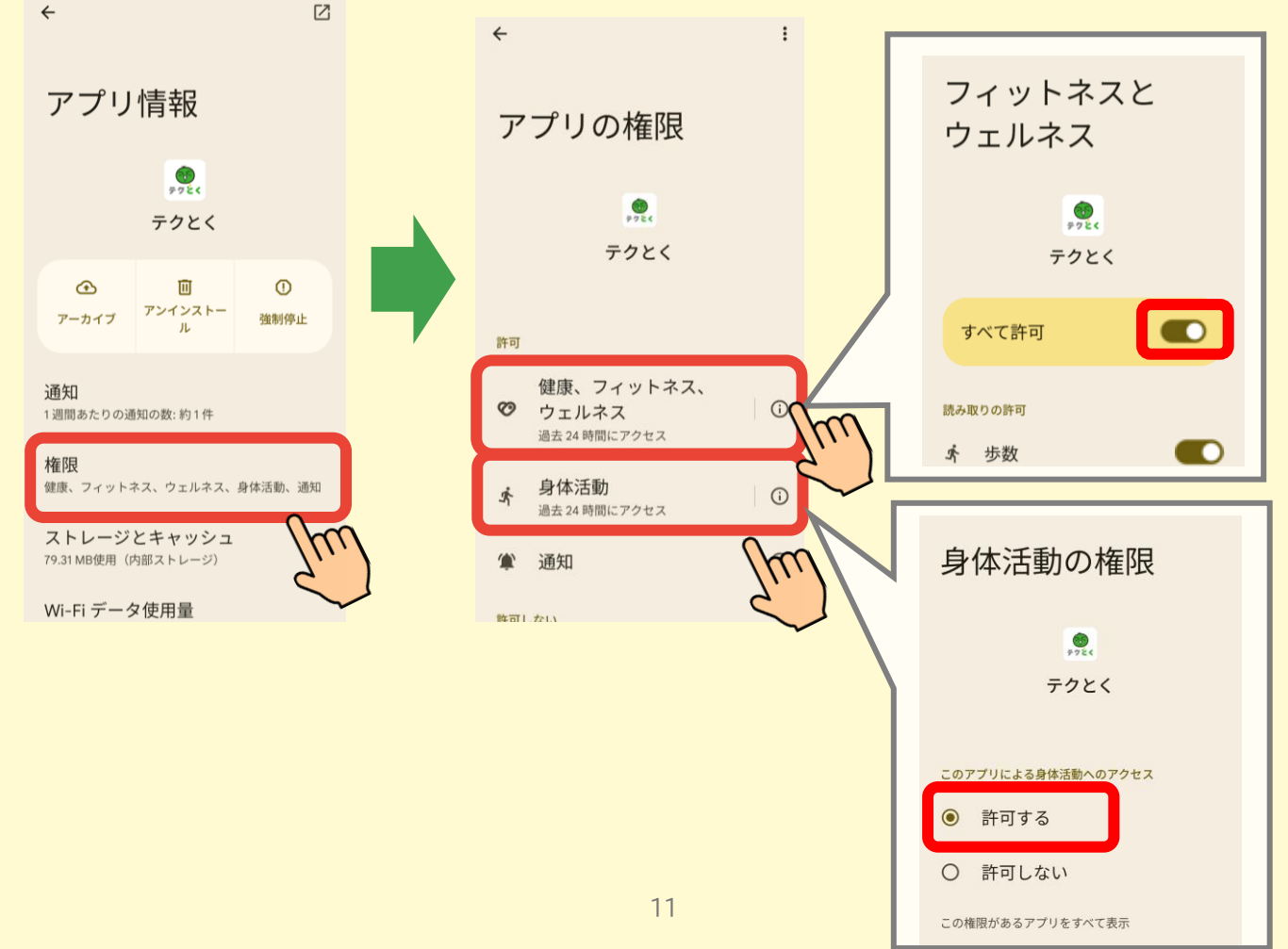

5. Google Fit アプリの権限(「健康、フィットネス、ウェルネス」/ 「身体活動」)が許可されていることをご確認ください。

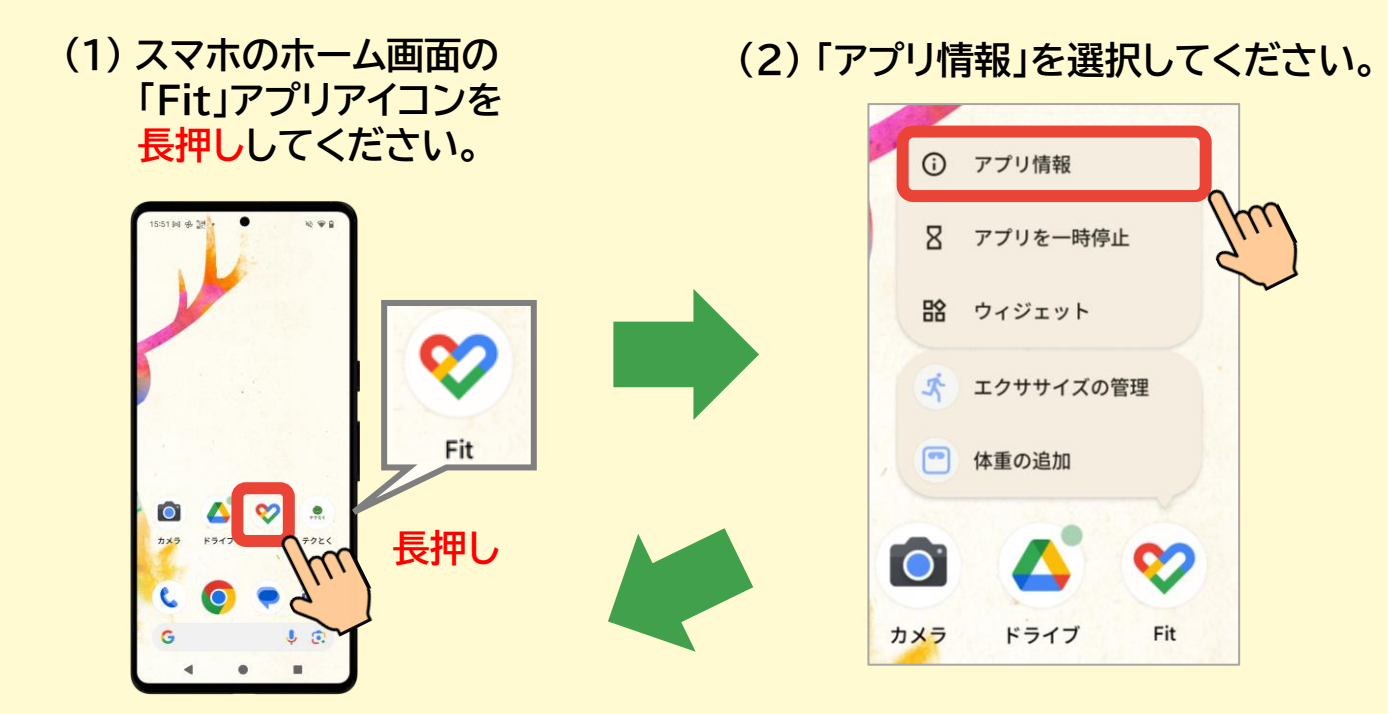

(3)「権限」をタップ してください。

(4) 「健康、フィットネス、ウェルネス」および「身体活動」 をタップし、それぞれ許可されているかご確認くだ さい。

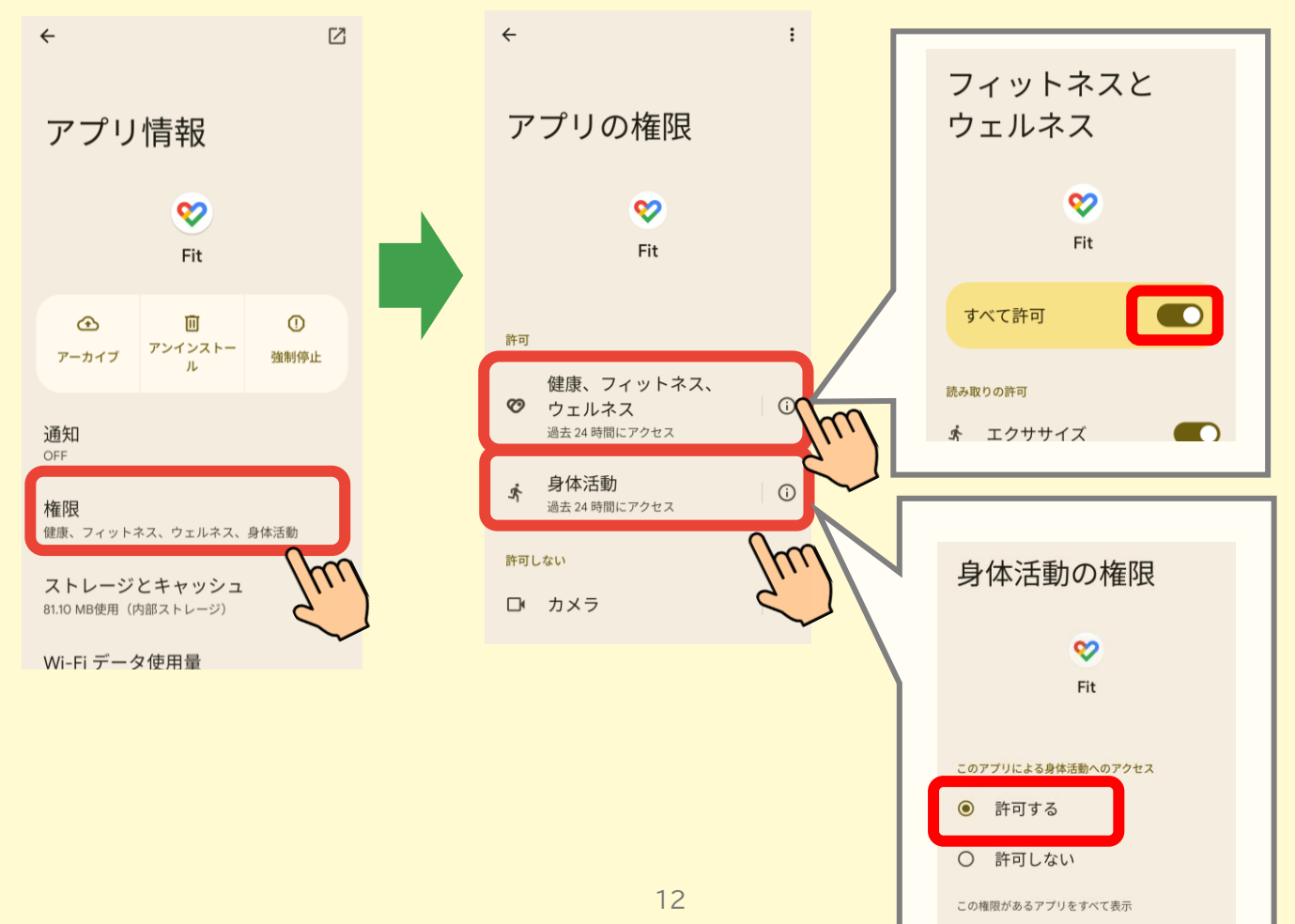

6. ヘルスコネクトの設定にて、

Google Fitの書き込み権限に「歩数」、テクとくの読み込み権限に 「歩数」がONになっていることをご確認ください。

(1) 下記URLをタップして、「Playストア」の「ヘルスコネクト」を開きます。

https://play.google.com/store/apps/details?id= com.google.android.apps.healthdata&hl=ja

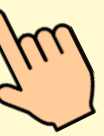

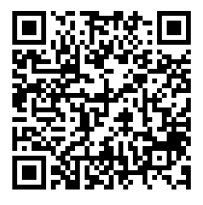

(2) 「開く」ボタンをタップし、「ヘルスコネクト」を開きます。

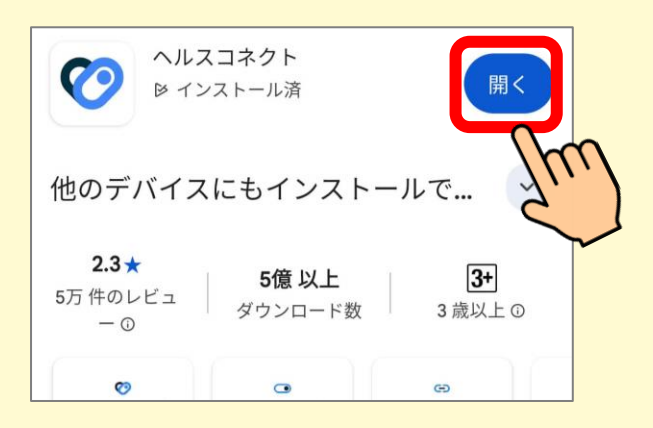

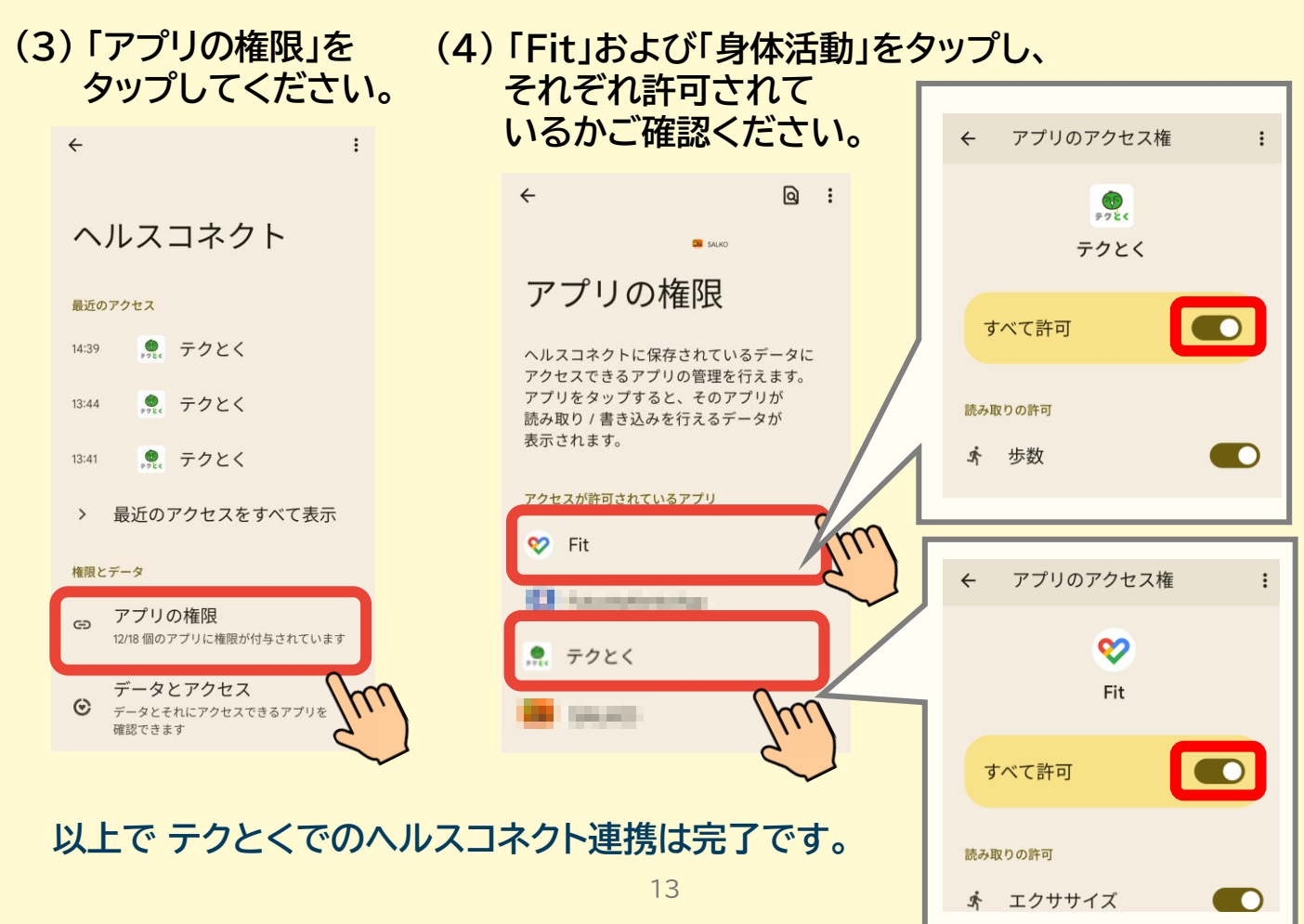